Saab TransponderTech

# **R4 IAIS Transponder System**

# MANUAL SUPPLEMENT

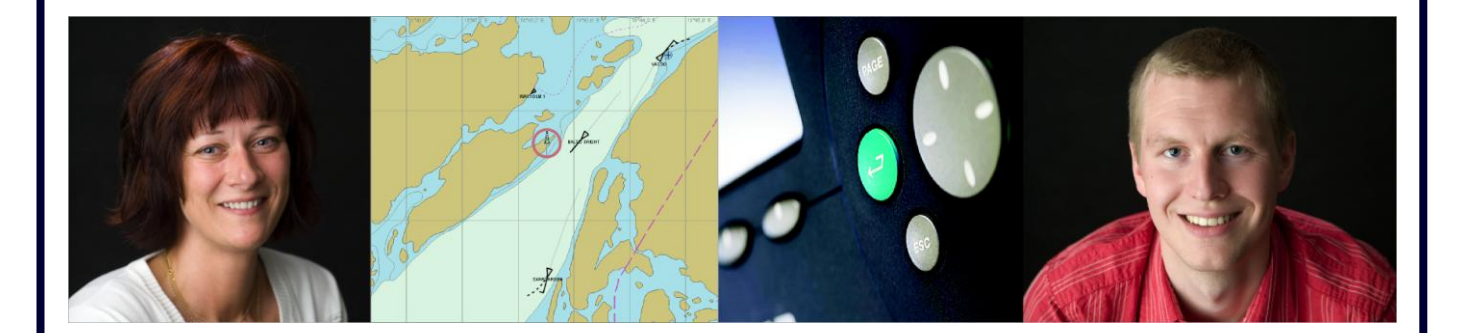

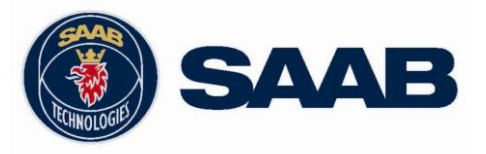

### i Copyright

The entire contents of this manual and its appendices, including any future updates and modifications, shall remain the property of Saab TransponderTech AB at all times. The contents must not, whether in its original form or modified, be wholly or partly copied or reproduced, nor used for any other purpose than the subject of this manual.

# Saab TransponderTech AB, SWEDEN

#### ii Disclaimer

While reasonable care has been exercised in the preparation of this manual, Saab TransponderTech AB shall incur no liability whatsoever based on the contents or lack of contents in the manual.

#### iii Software

This manual is a supplement to the R4 AIS Class A Transponder System Operator's Manual (7000 108-131) and Installation Manual (7000 108-011). It describes the special R4 IAIS Transponder System functions, and reflects the capabilities of R4 IAIS Display software version 1.1x and R4 IAIS Transponder software 1.1x.

#### iv Supplemental Manual Part Number and Revision

Part number 7000 108-310, revision D.

This manual is a replacement for 7000 108-310 revision B. Definition of signal cable 7000 108-317 has been added (Appendix 1)

# **TABLE OF CONTENTS**

| 1 | PROE  | DUCT DESCRIPTION                                                                                                    | 3                     |
|---|-------|----------------------------------------------------------------------------------------------------|-----------------------|
|   | 1.1   | R4 IAIS System Overview                                                                                                    | 3                     |
| 2 | R4 IA | IS SYSTEM INSTALLATION                                                                                                    | 4                     |
|   | 2.1   | External control of blue sign status                                                                                                    | 4                     |
|   | 2.2   | R4 IAIS Transponder and Display Compatibility Check                                                                                                    | 4                     |
| 3 | R4 IA | IS SYSTEM CONFIGURATION                                                                                                    | 5                     |
|   | 3.1   | System mode selection                                                                                                    | 5                     |
|   | 3.2   | <ul> <li>Configuration for Inland AIS mode operation</li> <li>3.2.1 Ship Static Data</li> <li>3.2.2 Water Level Timeout</li> <li>3.2.3 External blue sign input</li> <li>3.2.4 Internal GPS Data Output</li> </ul> | 6<br>6<br>7<br>8<br>9 |
| 4 | CLAS  | SS A MODE OPERATION                                                                                                    | 10                    |
| 5 | INLA  | ND AIS MODE OPERATION                                                                                                    | 10                    |
|   | 5.1   | Status Bar Additions                                                                                                    | 10                    |
|   | 5.2   | Set Inland Voyage Parameters                                                                                                    | 10                    |
|   | 5.3   | View Other Targets<br>5.3.1 Target List<br>5.3.2 Extended Info<br>5.3.3 Plot                                                                                                    | 12<br>12<br>12<br>14  |
|   | 5.4   | Send Persons On Board                                                                                                    | 14                    |
|   | 5.5   | Send ETA and Read RTA<br>5.5.1 Send ETA<br>5.5.2 Read RTA                                                                                                    | 15<br>15<br>16        |
|   | 5.6   | Water Levels                                                                                                    | 17                    |
| 6 | REFE  | RENCE DOCUMENTS                                                                                                    | 18                    |
|   | APPE  | ENDIX 1: R4 inland AIS transponder cable wiring diagram                                                                                                    | 19                    |

# **1 PRODUCT DESCRIPTION**

# **1.1 R4 IAIS System Overview**

The R4 IAIS Transponder System has two modes of operation: Class A mode and Inland AIS mode.

In Class A mode, the R4 IAIS Transponder system has the functions of an R4 AIS Class A Transponder system. This mode is intended for use by seagoing ships and a special license key is needed to unlock the mode.

In Inland AIS mode, the system has the function of an Inland AIS Transponder system as specified by European requirements for inland waterway vessel tracking and tracing systems (EC regulation 415/2007). This mode is intended for ships operating within areas that has adopted this standard.

The Inland AIS mode of operation is interoperable with normal Class A operation. The Inland mode adds functions for Inland specific ship parameters, blue sign status, water level information and ETA/RTA messages.

# 2 R4 IAIS SYSTEM INSTALLATION

With exception of an option for external control of blue sign status as described below, the R4 IAIS transponder system shall be installed as an R4 AIS Class A transponder system. Refer to the R4 AIS Class A Installation Manual, ref [1].

## **2.1 External control of blue sign status**

The status of the blue sign can be controlled by discrete inputs on pins 45 (GND) and 47 (signal) on the 50-pole DSUB connector of R4 Transponder.

To use this feature, pin 45 shall be connected to 0 V. If pin 47 is fed with 24 V, the ships blue sign will be 'set', if pin 47 is left open the blue sign will be 'not set'.

These pins are not available in the standard R4 Transponder Signal Cable (p/n 7000 108-031), a special cable is needed (p/n 7000 108-317). This cable is color coded as shown in Appendix 1 to this document.

It is configurable whether blue sign information shall be derived from the external switch (if connected) or from manual inputs on the display. Refer to the configuration section below.

## 2.2 **R4 IAIS Transponder and Display Compatibility Check**

The R4 IAIS Display will only work together with an R4 IAIS transponder unit. If the display detects that an incompatible transponder unit has been connected, a warning will be displayed as illustrated below:

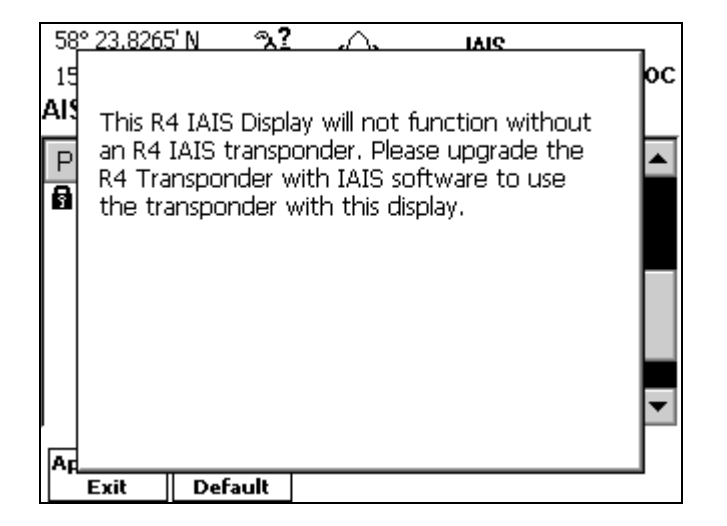

# **3 R4 IAIS SYSTEM CONFIGURATION**

In general, configuration parameters common for normal (Class A) operation and Inland AIS operation will be shared between both modes. Thus, whenever applicable, configuration settings entered in one system mode will be used also in the other mode.

#### 3.1 System mode selection

System mode is determined by the *AIS Mode* parameter in the *System Mode* view.

This view is accessed by pressing the *MODE* key followed by function key **Config**, *PAGE* key and then pressing function key **System Mode**.

| 58° 23.8272<br>15° 41.9720<br>SYSTEM N | 2'N 22<br>D'E<br>IODE | <u>ب</u> د | ) 🗌 IAIS | 13 19 UTC |
|----------------------------------------|-----------------------|------------|----------|-----------|
| Parameter                              | r                     |            | Value    | 9         |
| AIS Moo                                | le                    |            | Inland   | AIS       |
|                                        |                       |            |          |           |
| Apply and                              | Get                   | Ente       | r        |           |
| Exit                                   | Default               | Licen      | ze       |           |

The default mode is 'Inland AIS' mode and the system will operate as an Inland AIS Transponder system. To be able to change the mode to Class A mode, a valid license key must be used to unlock the parameter. This is done by pressing the function key **Enter License**.

| 58° 23.8263' N <u>ک</u><br>15° 41.9722' E<br>LICENSE INPUT | Â | <b>∐</b> IAIS | 13 20 UTC |
|------------------------------------------------------------|---|---------------|-----------|
| Parameter                                                  |   | Value         |           |
| Enter License Key:                                         |   |               |           |
| Apply and Get<br>Exit Default                              |   |               | Backspace |

Enter the license key for Class A mode and press **Apply and Exit** (the user password may be required). If the key was valid the Class A mode will now be accessible:

| 58° 23.8274' N<br>15° 41.9729' E<br>SYSTEM MODE | Å          | A | □ IAIS                          | 13:10 UTC |
|-------------------------------------------------|------------|---|---------------------------------|-----------|
| Parameter                                       |            |   | Value                           |           |
| AIS Mode                                        |            |   | Inland A<br>Class A<br>Inland A | IS V      |
| Apply and G<br>Exit Def                         | et<br>ault |   |                                 |           |

Once a valid license key is set the Class A mode will always be accessible, even if the transponder has been rebooted. The setting of the *AIS Mode* parameter is protected by the user password.

System configuration for Class A mode operation is equal to the R4 AIS Class A Transponder system configuration as described in ref [1] and ref [2].

## **3.2** Configuration for Inland AIS mode operation

For Inland AIS Mode operation, the system shall be configured as an R4 AIS Class A Transponder system with additions as described in the sections below.

#### 3.2.1 Ship Static Data

The *Ship Static Configuration* view is used to configure static data for the ship and convoy. When operating in Inland AIS mode, several new parameters can be configured:

- Euro number
- Euro Ship type
- Ship/Convoy length and beam with 0.1 m resolution
- Reporting rate: Auto or pre set time intervals for position reports
- Quality of speed (SOG), course (COG) and heading (HDG) readings High or Low
- ATIS code (should be entered as value for parameter *Callsign*)

Ship/Convoy size set in the GNSS Antennas view has to be the same as Length and Beam from the Ship Static Configuration view, rounded upwards. If this is not the case, a Ship Size Mismatch Alarm will be generated.

| 58° 23.8243<br>15° 41.9935 | / N <u>ይ</u><br>/ E | , <sub>(</sub> ) | IAIS | 13:40 UTC |
|----------------------------|---------------------|------------------|------|-----------|
| SHIP STAT                  | FIC CONF            | IGURATION        |      |           |
| Parameter                  | r                   | Value            |      | ▲         |
| -Genera                    | I AIS-              |                  |      |           |
| MMSI                       |                     | 12345            |      |           |
| IMO                        |                     | 1234567          |      |           |
| Ship Name                  |                     | EXCALIBUR        |      |           |
| Callsign                   |                     | C21SA            |      |           |
| Height Over Keel           |                     | 4.6 m            |      |           |
| -Inland A                  | AIS-                |                  |      | •         |
| Apply and<br>Exit          | Get<br>Default      | ]                |      |           |

| 58° 23.8242' N<br>15° 41.9935' E<br>SHIP STATIO                      | 년 <u>원</u><br>:<br>C CONF | , 心<br>IGURATI                                   | IAIS<br>ON   | 13:41 UTC |
|----------------------------------------------------------------------|---------------------------|--------------------------------------------------|--------------|-----------|
| Parameter                                                            | ber                       | Value<br>123456                                  |              |           |
| Euro Type<br>Length<br>Beam<br>Reporting<br>Quality, S<br>Quality, C | Rate<br>peed<br>ourse     | General<br>16.4 m<br>3.9 m<br>Auto<br>Low<br>Low | Cargo Vessel | T         |
| Apply and<br>Exit                                                    | Get<br>Default            |                                                  |              |           |

#### 3.2.2 Water Level Timeout

Water level information will be automatically erased after a time from the last update that can be defined by the *Max Water Levels Age* parameter in the *AIS Display Configuration* view

This view is accessed by pressing the *MODE* key followed by function key **Config** and then pressing function key **AIS Config** followed by function key **AIS Display.** 

| 58° 23.8236' N 圣 众)<br>15° 41.9932' E<br>AIS DISPLAY CONFIGURATION | iais     | 13:47 UTC |
|--------------------------------------------------------------------|----------|-----------|
| Parameter                                                          | Value    |           |
| Max. Targets In Plot                                               | 20       |           |
| Max. Targets In List                                               | 100      |           |
| Persons On Board Query                                             | Disabled |           |
| Require Text Message Ack                                           | Yes      |           |
| Max Water Levels Age (hh:mm)                                       | 03:00    |           |
| Apply and Get<br>Exit Default                                      |          |           |

#### 3.2.3 External blue sign input

Whether blue sign status is to be derived from an external switch (if connected) or set from the display is determined by the *External Blue Sign Input* parameter in the *Other I/O Configuration* view.

This view is accessed by pressing the *MODE* key followed by function key **Config**, *PAGE* key and then pressing function key **I/O Config** followed by function key **Other I/O Config**.

| 58° 23.8287' N <u>上</u> (八)<br>15° 41.9723' E<br>OTHER I/O CONFIGURATION | IAIS<br>15 11 UTC |
|--------------------------------------------------------------------------|-------------------|
| Parameter                                                                | Value             |
| External Blue Sign Input                                                 | No                |
| AIS GPS Output Port                                                      | No Output         |
| Apply and Get<br>Exit Default                                            |                   |

If the *External Blue Sign Input* parameter is set to 'yes', the status of the blue sign is controlled by discrete inputs as described in the installation section above.

#### 3.2.4 Internal GPS Data Output

It is possible to output data from the transponders internal GPS receiver. The output port for the GPS data is determined by the *AIS GPS Output Port* parameter in the *Other I/O Configuration* view.

This view is accessed by pressing the *MODE* key followed by function key **Config**, *page* key and then pressing function key **I/O Config** followed by function key **Other I/O Config**.

| 58° 23.8282' N 选 (八)<br>15° 41.9703' E<br>OTHER I/O CONFIGURATION | IAIS<br>15 19 UTC                                    |
|-------------------------------------------------------------------|------------------------------------------------------|
| Parameter                                                         | Value                                                |
| External Blue Sign Input                                          | No                                                   |
| AIS GPS Output Port                                               | No Output 🛛 🗨                                        |
|                                                                   | No Output<br>Pilot<br>ECDIS<br>Long Range<br>Display |
| Apply and Get<br>Exit Default                                     |                                                      |

When the parameter is set to Pilot, ECDIS, Long Range or Display the internal GPS data from the transponder will be output on the selected serial port. The sentences that will be output are GGA, VTG and ZDA every second as well as GSV and GSA every 20 second.

# 4 CLASS A MODE OPERATION

Class A mode operation is indicated by an **AIS** icon in the status bar on the top of each page

In Class A mode, the IAIS system will operate as an R4 Class A Transponder system. Refer to the R4 AIS Class A Transponder System Operator's manual, ref [2].

# 5 INLAND AIS MODE OPERATION

Inland AIS mode operation is indicated by an **IAIS** icon in the status bar on the top of each page

## 5.1 Status Bar Additions

When operating in Inland AIS mode an icon is indicating current status of the blue sign. If no icon is present, the current blue sign status is 'not available'.

The icon can be one of:

The blue sign is set

The blue sign is not set

This icon is displayed in the middle right of the status bar.

The upper right corner of the status bar can also display the assigned reporting rate of channel A and B, when remotely assigned by a competent authority via the AIS Network.

## 5.2 Set Inland Voyage Parameters

Voyage related parameters are set in the *AIS Voyage* view. The following parameters are specific for the Inland AIS Mode:

- Blue sign status can be defined as Set, Not Set or Not Available. If the transponder has been configured to receive blue sign status from an external switch, this setting will be locked as 'External'
- Number of blue cones (hazardous cargo indication)
- Loaded or Unloaded status
- Draught and Air-Draught
- Number of assisting tug-boats
- Number of crew, passenger and personnel
- Reg App Flags (to be used as devised by competent authority)

| 58° 23.8241'N 25<br>15° 41.9943'E<br>AIS VOYAGE SETTING | (△) IAIS<br>15:32 UTC<br>S |
|---------------------------------------------------------|----------------------------|
| Parameter                                               | Value 🔺                    |
| -General AIS-                                           |                            |
| Nav Status                                              | Under Way Using Engine     |
| Destination                                             | WIENNA 🔤                   |
| ETA (mm-dd hh:mm)                                       | 04-05 13:00 UTC            |
| Cargo                                                   | Non Hazardous              |
| -Inland AIS-                                            |                            |
| Blue Sign                                               | Not Available 📃 👻          |
| Apply and Get<br>Exit Default                           |                            |

| 58° 23.8244' N کے<br>15° 41.9941' E<br>AIS VOYAGE SETTING | ¦A)<br>s    | iais | 15:33 UTC |
|-----------------------------------------------------------|-------------|------|-----------|
| Parameter                                                 | Value       |      | ▲         |
| Blue Cones                                                | Unknown     |      |           |
| Loaded/Unloaded                                           | Not Availab | le   |           |
| Draught                                                   | 1.10 m      |      | _         |
| Air-Draught                                               | 2.80 m      |      |           |
| Assisting Tug-Boats                                       | 0           |      |           |
| Crew Members                                              | 24          |      |           |
| Passengers                                                | 153         |      | -         |
| Apply and Get<br>Exit Default                             |             |      |           |

| 58° 23.8245' N 🏊<br>15° 41.9942' E | Â      | IAIS<br>15:34 U | тс |
|------------------------------------|--------|-----------------|----|
| AIS VOYAGE SETTING                 | S      |                 |    |
| Parameter                          | Value  |                 |    |
| Draught                            | 1.10 m |                 |    |
| Air-Draught                        | 2.80 m |                 |    |
| Assisting Tug-Boats                | 0      |                 |    |
| Crew Members                       | 24     |                 |    |
| Passengers                         | 153    |                 |    |
| Personnel                          | 0      |                 |    |
| Reg App Flags                      | 0      |                 | ▼  |
| Apply and Get<br>Exit Default      |        |                 |    |

## 5.3 View Other Targets

This section describes Inland AIS Mode specific functions for viewing other Inland targets which appears in the *Target List*, *Extended Info* and *Plot* views.

#### 5.3.1 Target List

In the *Target List* view, the status of the blue sign for inland targets is indicated by the icon before the ship's MMSI. A filled icon indicates that the blue sign is set and an unfilled icon that the blue sign is not set. An 'I' icon indicates an inland target with blue sign status 'not available'. A target symbol without an additional icon indicates a Class A target. Class B targets are indicated by 'B'.

| 58° 23.8244' N   | ත බ                     | IAIS                 |             |
|------------------|-------------------------|----------------------|-------------|
| 15° 41.9941' E   |                         |                      | 14:17 010   |
| TARGET LIS       | T All Targets           | Ran                  | ge Unit: Nm |
| MMSI             | Name                    | RNG                  | BRG 1       |
| <b>4545</b>      | ISABELLE                | 0.0                  | 103 🔺       |
| <b>d</b> 20023   | MICHELLE                | 5.3                  | 60          |
| <b>d</b> 20022   | CATRINE                 | 6.9                  | 106         |
| <b>∄</b> 20024   | YVETTE                  | 9.0                  | 37 1        |
| <b>d</b> 20006   | DAGNY                   | 15                   | 46          |
| ∆ 20003          | ELIZA                   | 17                   | 296         |
| <b>∄</b> 20004   | ANNA                    | 17                   | 65          |
| ∆ 20018          | JOHANNA                 | 18                   | 261 🚽       |
| Extended<br>Info | Show Send SRM<br>Sector | Send Text<br>Message |             |

#### 5.3.2 Extended Info

The Extended Info view presents several new Inland specific parameters:

- The target's blue sign as indicated by a filled (set) or unfilled (not set) square
- The target's SOG, COG and HDG accuracy, indicated by L (Low) or H (High)
- The target's draught with centimeter accuracy
- The target's loaded status, being either Loaded or Unloaded
- The target's euro number
- The target's ship type, being one of the Inland ship types
- The target's cargo, including indication of blue cones in addition to the normal AIS classification

The view with its three different lower parts is illustrated in the figures below.

| 58° 23.8244' N 🏂 🏠             | IAIS    |           |
|--------------------------------|---------|-----------|
| 15° 41.9941' E                 |         | 14:17 UTC |
| ISABELLE                       |         |           |
| Call Sign: XYZ1234             | MMSI:   | 4545      |
| BRG: 80°                       | 58° 31. | 4509' N   |
| RNG: 43 Nm                     | 17° 03. | 5645' E   |
| Nav Status: Under Way Using B  | Engine  |           |
| COG: 74.8° HDG:                | 74°     |           |
| SOG: 30.0 Kn ROT:              | 0       |           |
| Quality: RAIM, Pos: H          |         |           |
| DTE: Not Available Reg. App: 0 | Age: 9  | s         |
| Show<br>Next                   |         |           |

| 58° 23.8244' N | പ്പ     | $\triangle$ | IAIS   |           |
|----------------|---------|-------------|--------|-----------|
| 15° 41.9941' E |         |             |        | 14:17 UTC |
| ISABELLE       |         |             |        |           |
| Call Sign: 🗙   | YZ1234  |             | MMSI:  | 4545      |
| Bearing/Rang   | je      |             | 58° 2  | 3.8239' N |
| 93° / 0.       | 0 Nm    |             | 15° 41 | 1.9943' E |
| Destination:   | STOCKHO | DLM         |        |           |
| ETA:           | 24 Aug  | 11:34 U     | ГС     |           |
| Draught:       | 5.00 m  |             | Loaded |           |
|                |         |             |        |           |
|                |         |             |        |           |
| Show           |         |             |        |           |
| Next           |         |             |        |           |

| 58° 23.8244                        | 4'N 🏊        | $\triangle$ | IAIS        |            |
|------------------------------------|--------------|-------------|-------------|------------|
| 15° 41.9941                        | 1'E          |             |             | 14:17 UTC  |
| ISABEL                             | .LE          |             |             |            |
| Call Sign:                         | XYZ1234      |             | MMSI:       | 4545       |
| BRG: 80°                           |              |             | 58°         | 23.8239' N |
| RNG: 43                            | Nm           |             | 15°         | 41.9943' E |
| Euro No: 343434                    |              |             |             |            |
| Туре:                              | Passenger    | Ship, Fe    | erry, Cruis | e          |
| Cargo:                             | Non Hazard   | lous / O    | Blue Cone   | s          |
| Dim:                               | L: 30, B: 12 | (25, 5, 6,  | 6 m)        |            |
| Sync: UTC Direct, Pos. Sensor: GPS |              |             |             |            |
| Show                               | ]            |             |             |            |
| Next                               |              |             |             |            |

#### 5.3.3 Plot

The *Plot* view indicates the status of the blue sign for inland targets. A set blue sign is indicated by a filled square by the plotted target, and a not set blue sign is indicated by an unfilled square. An 'I' icon is used for inland targets with blue sign status 'not available'. Non-Inland (Class-A) targets do not have any square by them. Class-B targets are indicated by a 'B' appended to the target icon.

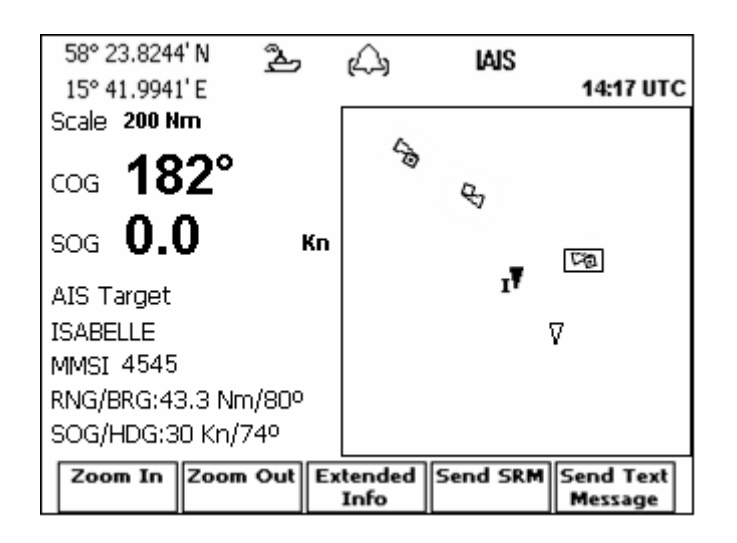

# 5.4 Send Persons On Board

Whilst operating in Inland AIS mode, it is possible to send information about number of persons on board. The transmission can be addressed to a specific target or broadcast to all targets within range. The actual figures to send are defined in the *AIS Voyage Settings* view as described above.

Transmissions are initiated from the *Send Persons On Board* view. This view is accessed by pressing the *MODE* key followed by function key **ALARMS & MSGS**, and then pressing function key **Persons On Board**.

| 58° 23.8259' N 2上 (八)<br>15° 41.9724' E<br>SEND PERSONS ON BOARD | ☐ IAIS<br>11:21 LOC |
|------------------------------------------------------------------|---------------------|
| Addressed/Broadcast:                                             | Го:                 |
| Addressed 🛛 🔻                                                    | 2684 💌              |
| Addressed                                                        | Channel:            |
| Configured settings:                                             | AUTO                |
| Total number of persons on boar                                  | d: 62               |
| Crew members on board:                                           | 6                   |
| Passengers on board:                                             | 54                  |
| Shipboard personnel on board:                                    | 2                   |
| Send                                                             | Backspace           |

## 5.5 Send ETA and Read RTA

Whilst operating in Inland AIS mode, it is possible to send an estimated time of arrival (ETA) to for example a lock, bridge or terminal. It is also possible to read a received recommended time of arrival (RTA) sent in response to the ETA. These functions are accessible in the *Send ETA* and *Inland RTA* views of the *Alarms & Msgs* mode.

The views are accessed by pressing the *MODE* key followed by function key **ALARMS & MSGS**, *PAGE* key and then pressing function key **Inland ETA/RTA**. This brings forth the following view.

| 58° 23.8245' N<br>15° 41.9937' E | ዾ    | A    | IAIS    | 15:49 UTC |
|----------------------------------|------|------|---------|-----------|
| ETA/RT                           | A A  | T    |         |           |
| LUCK/E                           | SKID | GE/T | EKIVIII | NAL       |
|                                  |      |      |         |           |
|                                  |      |      |         |           |

#### 5.5.1 Send ETA

The *ETA at Lock/Bridge/Terminal* view is used to send an estimated time of arrival (ETA) to a lock, bridge or terminal. The view is illustrated below.

| 58° 23.8242' N 🏊 🎧 🗛          |               |
|-------------------------------|---------------|
| 15° 41.9941' E                | 15:51 UTC     |
| ETA AT LOCK/BRIDGE/TERMINAL   |               |
| ETA 04-04 15:51 UTC To        | •             |
| UN Country / Location Code    |               |
| Fairway Section No./Hecto.    |               |
| Terminal Code                 |               |
| Tugboats (7=N/A) 🕕 Airdraught | 2.80 <b>m</b> |
| Send ETA                      | Backspace     |

Enter the ETA and the MMSI of the receiver station. Also enter, as appropriate, the following parameters for the ETA: country and location code, fairway section number and fairway hectometer, terminal code, number of tugboats and air-draught. To edit a parameter, follow the steps outlined below.

- 1. Use the arrow keypad to select parameter to edit and press *ENTER*.
- 2. If the parameter to edit is a drop-down list, select the desired parameter using the  $\wedge \vee$  keys.

If the parameter to edit is number or text, enter the desired value using the alphanumeric keypad.

Note: The MMSI can be selected using both the  $\land \lor$  keys and numerically using the alphanumeric keypad.

- 3. Press *ENTER* when done.
- 4. Repeat step 1 3 for each parameter to edit.
- 5. When done, press function key **Send ETA** to send the message to the selected receiver.

#### 5.5.2 Read RTA

The *RTA at Lock/Bridge/Terminal* view is used to read received recommended time of arrival (RTA) messages. The view is illustrated below.

| 58° 23.8245' N<br>15° 41.9944' E | ඨ       | A        | IAIS    | 15:53 UTC |
|----------------------------------|---------|----------|---------|-----------|
| RTA AT LOC                       | K/BRIDG | E/TER    | MINAL   |           |
| RTA                              | l       | UTC F    | rom 📃   | •         |
| UN Country / Location Code       |         |          |         |           |
| Fairway Section No./Hecto.       |         |          |         |           |
| Terminal Code / Op. Status       |         |          |         |           |
| MMSI                             | Recomm  | nended . | Arrival | Read      |
|                                  |         |          |         |           |
| 1                                |         |          |         | Delete    |

To read a received RTA message, select it in the list in the lower part of the view using the  $\wedge \vee$  keys.

To delete a received RTA message, first select it in the list using the  $\wedge \vee$  keys and then press function key **Delete**.

The Operational Status (Op. Status) parameter may have any of the values Operational (oper.), Limited Operation (limited), Out of Order (not oper.) or Not Available (not avail.).

#### 5.6 Water Levels

In Inland AIS mode, it is possible to view water level information transmitted in the AIS network.

This information is accessed by pressing the *MODE* key followed by function key **ALARMS & MSGS**, and then pressing the *PAGE* key followed by function key **Water Levels**.

| 58° 23.824<br>15° 41.994<br>WATER L | 4'N 🏊<br>1'E<br>EVELS | (A) IAIS    | 14:17 UTC |
|-------------------------------------|-----------------------|-------------|-----------|
| Country                             | Gauge Id              | Water Level |           |
| SE                                  | 1                     | +3.40 m     |           |
| SE                                  | 145                   | Unknown     |           |
| SE                                  | 1025                  | -13.64 m    |           |
| SE                                  | 1041                  | 0.00 m      |           |
| Details                             |                       |             |           |

The function key **Details** will provide access to the following view for a highlighted item in the list.

| 58° 23.8244' N کے<br>15° 41.9941' E<br>WATER LEVEL DETAIL | r∆, iAis<br>s | 14:17 UTC |
|-----------------------------------------------------------|---------------|-----------|
| Header                                                    | Data          |           |
| UN Country Code                                           | SE            |           |
| Gauge Id                                                  | 1025          |           |
| Water Level                                               | -13.64 m      |           |
| Last Update                                               | 02 May 15:12  | LOC       |
| Age                                                       | 37 min        |           |
|                                                           |               |           |
|                                                           |               |           |
|                                                           |               |           |
|                                                           |               |           |

The water level information is stored in non permanent memory in the display and will thus be erased as soon as the display is switched off. Any water level will also be erased automatically following a preset time from the last update. This time can be configured as described above from 1 minute to 99 hours and 59 minutes. The default value is three hours.

# **6 REFERENCE DOCUMENTS**

| Ref. [1] | 7000 108-011 | Installation Manual, R4 AIS Class A<br>Transponder System |
|----------|--------------|-----------------------------------------------------------|
| Ref. [2] | 7000 108-131 | Operator's Manual, R4 AIS Class A<br>Transponder System   |

# APPENDIX 1: R4 INLAND AIS TRANSPONDER CABLE WIRING DIAGRAM

R4 Inland AIS Transponder cable wiring diagram valid for signal cable **7000 108-317 rev. A** and Power Cable **7000 108-032 rev. C** 

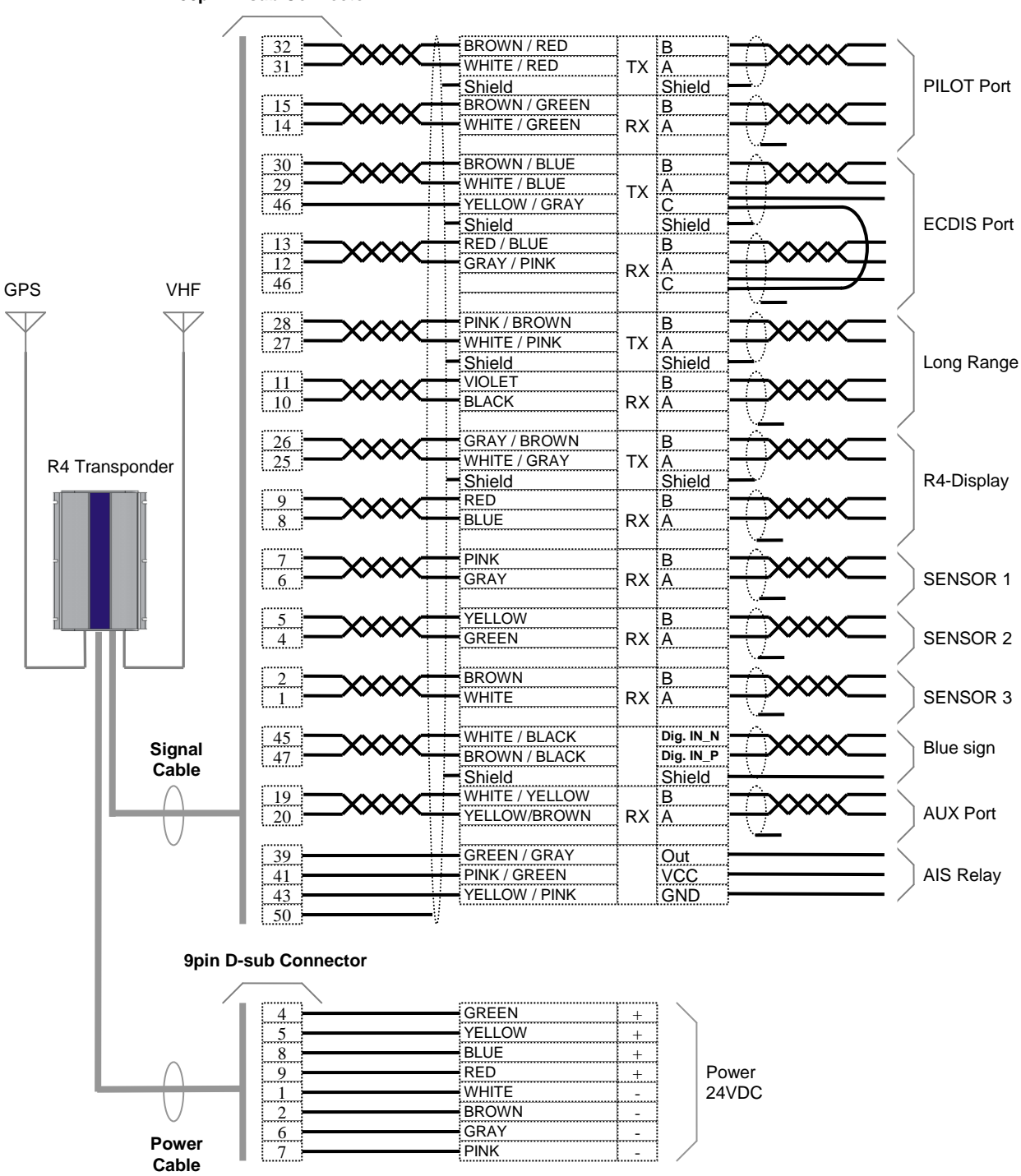

50pin D-sub Connector